### Roger Access Control System

# Instrukcja instalacji ekspanderów MCX2 i MCX8

Oprogramowanie firmowe: 2.0.24 i wyższe

Wersja sprzętowa: 2.0

Wersja dokumentu: Rev. D

CE

Niniejszy dokument zawiera minimum informacji wymaganych do skonfigurowania, podłączenia i zamontowania urządzenia. Pełny opis funkcjonalności oraz parametrów konfiguracyjnych danego urządzenia jest dostępny w jego instrukcji obsługi dostępnej na stronie <u>www.roger.pl</u>.

### WSTĘP

Ekspander przeznaczony jest do pracy w systemie RACS 5 i pełni funkcję urządzenia podrzędnego względem kontrolera dostępu, do którego podłączany jest za pośrednictwem magistrali RS485. Fabrycznie nowy ekspander posiada adres ID=100 a jego pozostałe nastawy są skonfigurowane do wartości domyślnych. Przed podłączeniem ekspandera do kontrolera dostępu należy nadać mu niepowtarzalny adres RS485 z zakresu 100-115. Programowanie pozostałych parametrów konfiguracyjnych ekspandera jest opcjonalne i zależy do indywidualnych wymagań systemu. Konfigurowanie ustawień ekspandera z poziomu programu RogerVDM wymaga użycia interfejsu RUD-1.

### KONFIGURACJA Z POZIOMU ROGERVDM

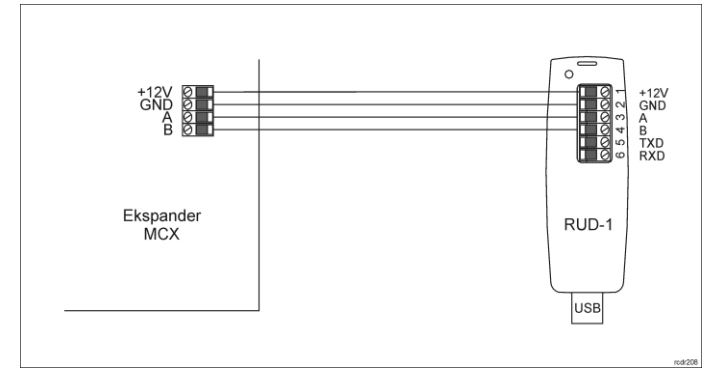

#### Rys. 1 Podłączenie ekspandera do interfejsu w celu konfiguracji

#### Procedura programowania z poziomu programu RogerVDM:

- 1. Podłącz urządzenie do interfejsu RUD-1 zgodnie z rys. 1, a interfejs RUD-1 do portu USB komputera.
- 2. Wykonaj restart urządzenia (naciśnij przycisk RESET lub wyłącz/włącz zasilanie).
- W ciągu 2-3 sekund od resetu załóż zworkę na styki JP7 (rys. 3 lub rys.4) a LED PWR zacznie szybko pulsować.
- Uruchom program RogerVDM i wskaż urządzenie MCX v2.x, wersję firmware v2.0, kanał komunikacyjny RS485 oraz port szeregowy pod którym zainstalował się interfejs komunikacyjny RUD-1.
- Kliknij *Połącz*, program nawiąże połączenie z urządzeniem i automatycznie przejdzie do zakładki *Konfiguracja*.
- Ustaw odpowiedni adres RS485 w zakresie 100-115 oraz stosownie do indywidualnych wymagań pozostałe nastawy konfiguracyjne.
  Klikni przypiek Wródłi do urzędzenie o pozostałe nastawy konfiguracyjne.
- Kliknij przycisk Wyślij do urządzenia a program prześle nowe ustawienia do czytnika.
- 8. Opcjonalnie zapisz ustawienia konfiguracyjne do pliku na dysku (polecenie Zapisz do pliku...).
- 9. Zdejmij zworkę ze styków JP7 i odłącz urządzenie od interfejsu RUD-1.

# **AKTUALIZACJA OPROGRAMOWANIA**

W celu aktualizacji oprogramowania firmowego ekspander należy podłączyć do komputera za pośrednictwem interfejsu RUD-1 (rys. 2) i uruchomić program narzędziowy RogerVDM. Plik z aktualnym firmware dostępny jest na stronie www.roger.pl.

### Procedura aktualizacji oprogramowania:

- 1. Podłącz urządzenie do interfejsu RUD-1 zgodnie z rys. 2, a interfejs RUD-1 do portu USB komputera.
- 2. Załóż zworkę na styki FDM (rys. 3 lub rys. 4).
- Wykonaj restart urządzenia (naciśnij przycisk RESET lub wyłącz/włącz zasilanie).
  Uruchom program Roger/DM i w menu górnym wybierz Narzedzia a
- Uruchom program RogerVDM i w menu górnym wybierz Narzędzia, a następnie polecenie Aktualizuj oprogramowanie.
  W nowo obwortem obcie wolate ter sectore i a statulica i statulica i statul
- W nowo otwartym oknie wskaż typ urządzenia, port komunikacyjny pod którym zainstalował się RUD-1 oraz ścieżkę dostępu do pliku firmware (\*.hex)

 Wciśnij przycisk Aktualizuj by rozpocząć wgrywanie firmware do urządzenia. W dolnej części okna widoczny będzie pasek postępu.

### Gdy aktualizacja zostanie ukończona zdejmij zworkę ze styków FDM i wykonaj restart urządzenia.

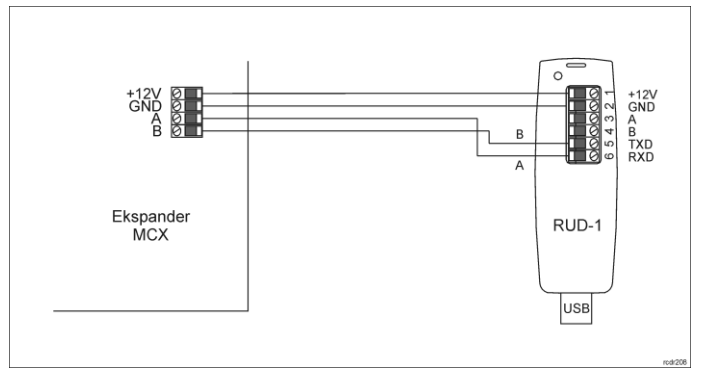

Rys. 2 Podłączenie ekspandera do interfejsu w celu aktualizacji oprogramowania

## Dodatki

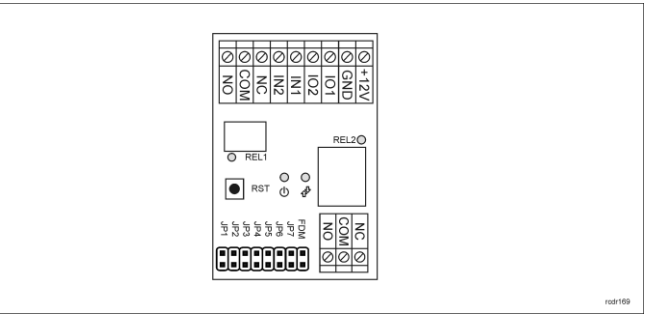

#### Rys. 3 Ekspander MCX2

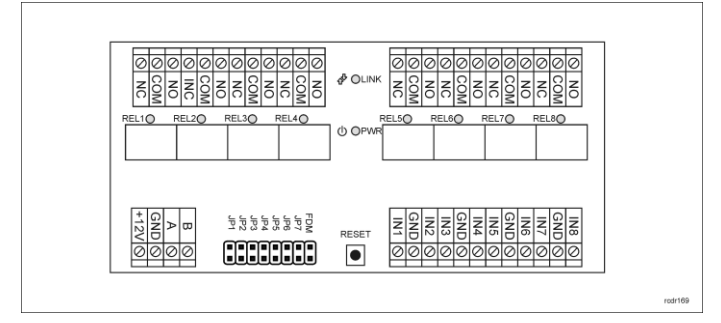

#### Rys. 4 Ekspander MCX8

| Tabela 1. Opis zacisków |                                    |  |
|-------------------------|------------------------------------|--|
| Nazwa                   | Opis                               |  |
| +12V                    | Zasilanie 12VDC                    |  |
| GND                     | Potencjał odniesienia (masa)       |  |
| A                       | Magistrala RS485, linia A          |  |
| В                       | Magistrala RS485, linia B          |  |
| COM                     | Zacisk wspólny przekaźnika RELx    |  |
| NC                      | Zacisk rozwierany przekaźnika RELx |  |
| NO                      | Zacisk zwierany przekaźnika RELx   |  |
| IN1IN8                  | Linia wejściowa IN1IN8             |  |

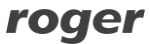

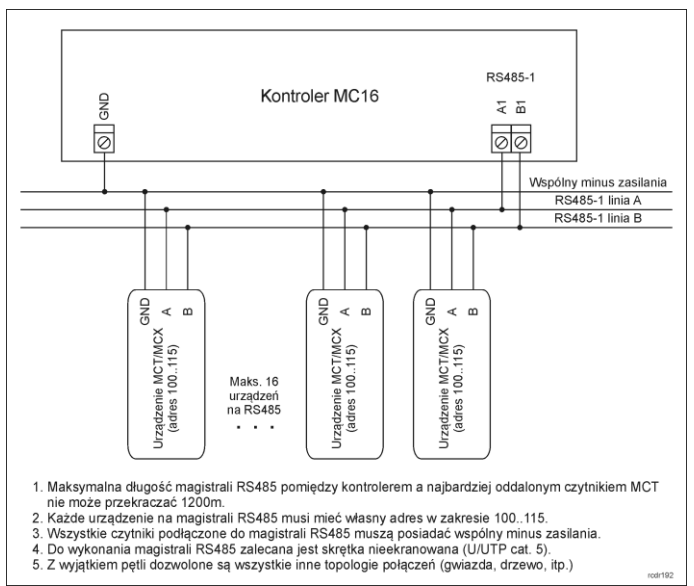

Rys. 5 Podłączenie czytników i ekspanderów do kontrolera serii MC16

| Tabela 2. Dane techniczne |                                                                          |  |  |
|---------------------------|--------------------------------------------------------------------------|--|--|
| Napięcie zasilania        | Nominalne 12VDC, dopuszczalne 10-15VDC                                   |  |  |
| Pobór prądu (średni)      | 30mA (bez załączonych przekaźników)                                      |  |  |
| Wejścia                   | MCX2: Dwie (IN1, IN2)                                                    |  |  |
|                           | MCX8: Osiem (IN1IN8)                                                     |  |  |
|                           | parametrycznych linii wejściowych elektrycznie                           |  |  |
|                           | połączonych wewnętrznie z +12V przez rezystor                            |  |  |
|                           | 15 kΩ, próg przełączania ok. 3.5V                                        |  |  |
| Wyjścia przekaźnikowe     | MCX2: Dwa wyjścia przekaźnikowe                                          |  |  |
|                           | REL1: 30VDC/1,5A                                                         |  |  |
|                           | REL2: 30VDC/5A                                                           |  |  |
|                           | MCX8: Osiem wyjść przekaźnikowych                                        |  |  |
|                           | REL1REL8: 30VDC/1.5A                                                     |  |  |
|                           | Każde z wyjsc wyposażone w jeden styk NO/NC.                             |  |  |
| Odległości                | Do 1200 m długości magistrali RS485 pomiędzy<br>kontrolerem a czytnikiem |  |  |
| Stopień ochrony           | IP20                                                                     |  |  |
| Klasa środowiskowa        | Klasa I, warunki wewnętrzne, temperatura                                 |  |  |
| (wg EN 50133-1)           | otoczenia: +5°C- +40°C, wilgotność względna: 10                          |  |  |
|                           | do 95% (bez kondensacji)                                                 |  |  |
| Wymiary W x S x G         | MCX2: 80 x 54 x 20 mm                                                    |  |  |
|                           | MCX8: 72 x 155 x 20 mm                                                   |  |  |
| Waga                      | MCX2: 50g                                                                |  |  |
|                           | MCX8: 115g                                                               |  |  |
| Certyfikaty               | CE                                                                       |  |  |

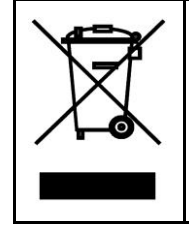

Symbol ten umieszczony na produkcie lub opakowaniu oznacza, że Symbol ten umieszczony na produkcie lub opakowaniu oznacza, że tego produktu nie należy wyrzucać razem z innymi odpadami gdyż może to spowodować negatywne skutki dla środowiska i zdrowia ludzi. Użytkownik jest odpowiedzialny za dostarczenie zużytego sprzętu do wyznaczonego punktu gromadzenia zużytych urządzeń elektrycznych i elektronicznych. Szczegółowe informacje na temat recyklingu można uzyskać u odpowiednich władz lokalnych, w przedsiębiorstwie zajmującym się usuwaniem odpadów lub w miejscu zakupu produktu. Gromadzenie osobno i recykling tego twu odnadów przyrzymia się do cokrowy zasobów naturalnych jiest typu odpadów przyczynia się do ochrony zasobów naturalnych i jest bezpieczny dla zdrowia i środowiska naturalnego. Masa sprzętu podana jest w instrukcji.

Kontakt: Roger Sp. z o. o. sp. k. 82-400 Sztum Gościszewo 59 Tel.: +48 55 272 0132 Faks: +48 55 272 0133 Pomoc tech.: +48 55 267 0126 Pomoc tech. (GSM): +48 664 294 087 E-mail: <u>pomoc.techniczna@roger.pl</u> Web: <u>www.roger.pl</u>

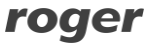